## **TENANT WEB ACCESS SETUP**

## CREATE ACCOUNT

- 1. Go to https://sandell.twa.rentmanager.com/
- 2. Click "Sign up"
- 3. Enter your Email Address (this will be your Username)
- 4. Enter your First Name
- 5. Enter your Last Name
- 6. Enter your Phone Number
- Enter your Account #

   (if you have not received one or misplaced it, please contact your Community Manager)
- 8. Enter your Date of Birth
- 9. Check "I'm not a robot" & follow screen prompt
- 10. Click "Sign up"

You will be sent an email for account finalization

## ACCOUNT FINALIZATION

- 11. Go to your email account and look for the account finalization email from support
- 12. Click the "finalize link" in the email
- 13. Create a Password
- 14. Confirm the Password
- 15. Click "Verify"

## TENANT LOGIN

- 16. Enter your Username
- 17. Enter your Password (from step 13)
- 18. Click "Login"

If you have any questions about Tenant Web Access, please contact your Community Manager.